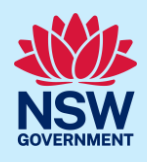

# Withdrawing a State Design Review Panel (SDRP) application

This guide provides steps on how to withdraw a State Design Review Panel (SDRP) application that has been submitted successfully via the NSW Planning Portal (the Portal).

The steps below are the same for both primary and additional contact/s except when locating and opening the application.

- If you are the primary contact, locate the application by following Step 2.
- If you are an additional contact, locate the application by following Step 3.

A red asterisk (\*) indicates a mandatory field or document.

## Locating the SDRP application

| 1. | Log in to | the Portal | to display | your | dashboard. |
|----|-----------|------------|------------|------|------------|
|----|-----------|------------|------------|------|------------|

|        |                                                                | Create a new ap                                                                     | plication by selecting the re                                                                                                    | levant digital service from                       | m the options below                                                                                                    |                                                                                                    |
|--------|----------------------------------------------------------------|-------------------------------------------------------------------------------------|----------------------------------------------------------------------------------------------------|---------------------------------------------------|----------------------------------------------------------------------------------------------------|----------------------------------------------------------------------------------------------------|
|        | Select a digital service Create now                            |                                                                                     |                                                                                                    |                                                   |                                                                                                    |                                                                                                    |
|        |                                                                |                                                                                     |                                                                                                    |                                                   |                                                                                                    |                                                                                                    |
|        |                                                                |                                                                                     |                                                                                                    |                                                   |                                                                                                    |                                                                                                    |
| Activ  | ve work Complete                                               | d work                                                                              |                                                                                                    |                                                   |                                                                                                    |                                                                                                    |
| Applic | cation Type                                                    |                                                                                     |                                                                                                    |                                                   |                                                                                                    |                                                                                                    |
| All    | All                                                            |                                                                                     |                                                                                                    |                                                   |                                                                                                    |                                                                                                    |
|        |                                                                | ~                                                                                   |                                                                                                    |                                                   |                                                                                                    |                                                                                                    |
|        |                                                                | <u> </u>                                                                            |                                                                                                    |                                                   |                                                                                                    |                                                                                                    |
| •      | Days Elapsed 🛒                                                 | ✓ Submitted Date ↓ =                                                                | Reference Number                                                                                                    | LGA Name                                          | Site Address                                                                                                    | Terret Status                                                                                                    |
| 0      | Days Elapsed                                                   | Submitted Date 4 ==<br>9/02/23                                                      | Reference Number 🔤                                                                                                    | LGA Name 🐺 PENRITH                                | Site Address<br>10 HOPE STREET PENRITH 2750                                                                                                   | Status       Pending<br>Completeness<br>Check                                                                                                    |
| 0      | Days Elapsed 👳 NA                                              | <ul> <li>✓</li> <li>Submitted Date ↓ Ţ</li> <li>9/02/23</li> <li>9/02/23</li> </ul> | Reference Number<br>SC-549<br>SDRP-680                                                                                                    | LGA Name<br>PENRITH PENRITH                       | Site Address<br>10 HOPE STREET PENRITH 2750<br>10 HOPE STREET PENRITH 2750                                                                    | Status     Image: Completeness Check       In Progress                                                                                                    |
| •      | Days Elapsed     \$\overline\$       NA     NA       NA     NA | Submitted Date + =<br>9/02/23<br>9/02/23<br>18/12/22                                | Reference Number         =           SC-549                                                                                                    | LGA Name<br>PENRITH PENRITH INNER WEST            | Site Address 10 HOPE STREET PENRITH 2750 10 HOPE STREET PENRITH 2750 200 LIVINGSTONE ROAD MARRICKVILLE 2204                                   | Final Status     Final Status       Pending<br>Completeness<br>Check     In Progress       In Progress     In Progress                                     |
| 0      | Days Elapsed     ####################################          | Submitted Date                                                                      | Reference Number         ₹           SC-549         \$           SDRP-680         \$           SDRP-615         \$           SDRP-608         \$ | LGA Name<br>PENRITH PENRITH INNER WEST INNER WEST | Site Address 10 HOPE STREET PENRITH 2750 10 HOPE STREET PENRITH 2750 200 LIVINGSTONE ROAD MARRICKVILLE 2204 25 JOHNSTON STREET ANNANDALE 2038 | Image: Status     Image: Status       Pending Completeness Check     Image: Status       In Progress     Image: Status       In Progress     Image: Status |

#### Primary Contact

| Withdraw the application from the SDRP parent case in your Active work. | SDRP-598 |
|-------------------------------------------------------------------------|----------|
| 2. <b>Click</b> on the SDRP reference number to open your application.  |          |
| a. Go to <b>Step 4</b> .                                                |          |

<sup>©</sup> State of New South Wales through Department of Planning and Environment 2023. Information contained in this publication is based on knowledge and understanding at the time of writing, February 2023, and is subject to change. For more information, please visit dpie.nsw.gov.au/copyright SF23/15060

# State Design Review Panel (SDRP) Primary and Additional Contacts

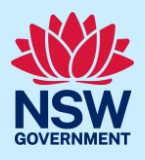

### Additional Contact

Additional contacts will not see the SDRP application reference number on their dashboard as they are not assigned the application.

3. **Search** for the application by using the global search field at the top right of the dashboard. **Enter** the SDRP reference number and **press** [Enter] on your keyboard to locate and open the application.

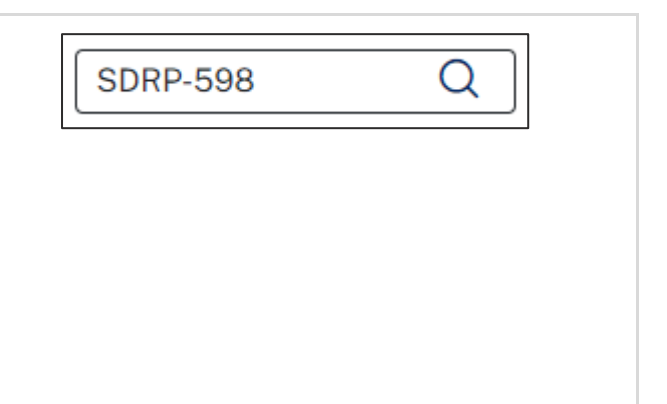

## Withdrawing the application

| State D      | esign Review P | anel Reference numb   | er: SDRP-598 In Progress | Actions ~ | Close and ho |
|--------------|----------------|-----------------------|--------------------------|-----------|--------------|
|              | ✓ Application  | $\rangle$             | Manage Meeting           | Resolv    | /e           |
| Case details | Documents      | Meeting Summary       | Related cases            |           |              |
| ∽ Project I  | Details        |                       |                          |           |              |
| Project Nam  | ne             | Bright Sparks 3 Prima | ry School                |           |              |
| Project Type | 9              | Education-public      |                          |           |              |
| Site Address | s              | 95 QUEEN STREET CF    | ROYDON 2132              |           |              |

2

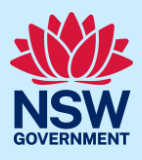

| The Withdraw Application screen displays.                                                                                                    |                                                                                                    |  |  |  |  |
|----------------------------------------------------------------------------------------------------|----------------------------------------------------------------------------------------------------|--|--|--|--|
| State Design Review Panel Reference number: SDRP-598 In Progress Actions Close                                                                                                    |                                                                                                    |  |  |  |  |
| Application                                                                                                    | Manage Meeting Resolve                                                                                                    |  |  |  |  |
| Withdraw Application         Are you sure you want to withdraw the Application?*         Yes         No         Cancel         Case details       Documents       Meeting Summary       Related cases                                                                              | Save Submit                                                                                                    |  |  |  |  |
| 5. <b>Select</b> Yes to indicate that you are sure you want to withdraw the application.                                                                                                    | Are you sure you want to withdraw the Application?*                                                                                                    |  |  |  |  |
| When you select Yes, the Date of Withdrawal<br>displays the current date.                                                                                                    | Date of Withdrawal<br>12/02/23                                                                                                    |  |  |  |  |
| <ol> <li>Click the Reason for Withdrawal drop-<br/>down and select an option from the<br/>available list.</li> <li>Note: If the first two options are not<br/>applicable, select Other to enter the Reason<br/>for Withdrawal manually in the displayed text<br/>field.</li> </ol> | Reason for Withdrawal *         Select         Project cancelled         Project deferred         Other         Other         Enter Reason for Withdrawal * |  |  |  |  |
| 7. Click <b>Submit</b> to withdraw the application.                                                                                                    | Submit                                                                                                    |  |  |  |  |

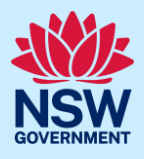

| This completes the application's withdrawal.                   |                        |                  |                |                                |               |              |          |              |  |  |
|----------------------------------------------------------------|------------------------|------------------|----------------|--------------------------------|---------------|--------------|----------|--------------|--|--|
| State Design Review Panel Reference number: SDRP-598 Withdrawn |                        |                  |                |                                |               |              |          |              |  |  |
| NSW                                                            |                        |                  |                |                                | 1 110 11 days |              |          | -            |  |  |
|                                                                | Application            | /                | Manage Meeting | /                              | V Withdraw    |              |          | Resolve      |  |  |
| Case details Documents Meeting Summary Related cases           |                        |                  |                |                                |               |              |          |              |  |  |
|                                                                | Description            |                  |                | ID                             |               | Status       |          |              |  |  |
|                                                                | of                     | Panel            |                | <u>SDRP-598</u>                |               | Withdrawn    |          |              |  |  |
|                                                                | ∼⊷Meeting              |                  |                | <u>MTG-8535</u>                |               | Not required |          |              |  |  |
| Whe                                                            | When you click Submit: |                  |                |                                |               |              |          |              |  |  |
| •                                                              | The status o           | of the SDRP apr  | lication chan  | ges to Withdrawn.              |               |              |          |              |  |  |
|                                                                |                        |                  |                |                                |               |              | , ,      |              |  |  |
| •                                                              | The system             | sends an email   | notification   | to the proponent's             | primary       | contact, a   | ny add   | itional      |  |  |
|                                                                | contacts and           | to the SDRP t    | eam advising   | them that the app              | lication h    | as been w    | ithdray  | wn and the   |  |  |
|                                                                | reason for it          | s withdrawal.    | The email no   | tification also serv           | es as a n     | otice of car | ncellati | ion for any  |  |  |
|                                                                | meetings scl           | heduled.         |                |                                |               |              |          |              |  |  |
| 8                                                              | <b>Click</b> Close     | and home to re   | oturn to your  |                                |               |              |          |              |  |  |
| 0.                                                             | dashboard              |                  |                |                                | Clos          | e and hom    | е        |              |  |  |
|                                                                | uasiibbaiu.            |                  |                |                                |               |              | -        |              |  |  |
|                                                                |                        |                  |                |                                |               |              |          |              |  |  |
| Note                                                           | S:                     |                  |                |                                |               |              |          |              |  |  |
| ٠                                                              | Once an app            | lication is with | drawn, it can  | not be re-opened.              | If you w      | ish to requ  | lest a n | neeting      |  |  |
|                                                                | with the SDF           | RP, you will nee | ed to create a | new application.               |               |              |          |              |  |  |
| ٠                                                              | Any active m           | neeting cases (  | MTG-XXX). su   | bmission requirer              | nents cas     | ses (SC-XX   | (X) and  | additional   |  |  |
|                                                                | information            | cases (AI-XXX)   | ) will be auto | natically withdraw             | n with t      | he status 'l | Not rec  | uired'.      |  |  |
|                                                                |                        |                  |                | 1                              |               |              | 1        |              |  |  |
| •                                                              | For future re          | eference, the p  | rimary/addit   | ional contact can v            | iew a wi      | thdrawn aj   | oplicat  | ion via      |  |  |
|                                                                | completed v            | vork on their d  | ashboard.      |                                |               |              |          |              |  |  |
| Acti                                                           | ve work Com            | pleted work      |                |                                |               |              |          |              |  |  |
| Appli                                                          | ication Type           |                  |                |                                |               |              |          |              |  |  |
|                                                                |                        |                  |                |                                |               |              |          |              |  |  |
|                                                                |                        | ~                |                |                                |               |              |          |              |  |  |
| Refe                                                           | erence number 📃        | Submitted Date   | LGA Name       | Site address                   | -             | Status       |          | Days Elapsed |  |  |
| SDR                                                            | <u>P-598</u>           | 2/12/22          | BURWOOD        | 95 QUEEN STREET CROYI          | DON 2132      | Withdrawn    |          | NA           |  |  |
| SC-4                                                           | 494                    | 1/12/22          | SYDNEY         | 1 WILLIAM STREET DARLI<br>2010 | NGHURST       | Complete     |          |              |  |  |

#### End of Steps.

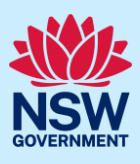

## If you need more information

- Click the Help link at the top of the screen to access the NSW Planning Portal help pages and articles.
- Review the Frequently Asked Questions https://www.planningportal.nsw.gov.au/help/frequently-asked-questions;
- View more quick reference guides and support resources on our support page at https://www.planningportal.nsw.gov.au/support/how-guides and/or
- Contact ServiceNSW on 1300 305 695 or email info@service.nsw.gov.au.